EFFECTIVE 10/1/2019 only Simon Schuster needs to be added as Adhoc Approver in Bear Buy.

## Adding Adhoc Approvers in BearBuy for Exceptional Approval

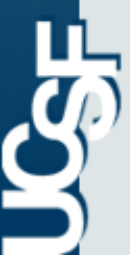

| ñ | 🖉 BearBuy                           |                                         |                                      |                                    | 🛉 🖈 🛛 Action Items 🔹 Notifications 🗎 📜 300.00 USD 🛛 🔍 |  |  |  |  |
|---|-------------------------------------|-----------------------------------------|--------------------------------------|------------------------------------|-------------------------------------------------------|--|--|--|--|
| È | 🐂 Shop 👌 My Carts and Orders 👌 Oper | n My Active Shopping Cart 🗢 👌 Cart - 54 | 081200 - Draft Requisition           |                                    | 변 Logout                                              |  |  |  |  |
|   | Shopping Cart to                    | or SIMON SCHUSTER                       |                                      | Continue Shoppi                    | ng <u>1 Item(s)</u> for a total of <b>300.00</b> USD  |  |  |  |  |
| 1 | Name this cart: 2014-09-10 SF62000  | 9 01                                    |                                      | Proceed to Checkout or Assign Cart |                                                       |  |  |  |  |
| 血 | Have you made changes? Update       |                                         |                                      | 🚔   🏹 Help   🛛 Empty cart          | Perform an action on (0 items selected)   Select All  |  |  |  |  |
|   | GRACE STREET CATERING               | more info                               |                                      |                                    |                                                       |  |  |  |  |
|   |                                     | Product Description                     |                                      |                                    | Unit Price Quantity Total                             |  |  |  |  |
|   | Item added on                       | Meeting and Entertainment Pa            | ayment Request Form open form        |                                    | 300.00 USD 1 300.00 USD                               |  |  |  |  |
|   | Add to Favorites                    | Attachment to Check Required            | No                                   |                                    |                                                       |  |  |  |  |
|   | Remove                              | Hold Check for Pick-Up                  | No                                   |                                    |                                                       |  |  |  |  |
|   | More Actions V                      | Payment Message (70 char. max)          | this is a test - not to be processed |                                    |                                                       |  |  |  |  |
|   |                                     | Commodity Code                          | 00307 - Facility Rental/Food-57200   | -                                  |                                                       |  |  |  |  |
|   |                                     | Taxable                                 |                                      |                                    |                                                       |  |  |  |  |
|   |                                     | Capital Expense                         |                                      |                                    |                                                       |  |  |  |  |
|   |                                     |                                         |                                      |                                    |                                                       |  |  |  |  |
|   |                                     |                                         |                                      |                                    | view cart history                                     |  |  |  |  |

After completing the initial pages for food selection, adding event info etc. you will be presented with your shopping cart.

Click the "Proceed to Checkout" button.

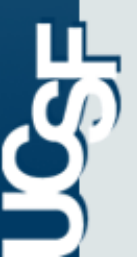

| ñ        | / BearBu                                                                                                    | y                 |                                 |                                |       |                                                          | SIMON SCHUSTER 🔻 🛛 🖈              | Action Items Notifications | 🗎 300.00 USD   <b>Q</b> |
|----------|----------------------------------------------------------------------------------------------------|-------------------|---------------------------------|--------------------------------|-------|----------------------------------------------------------|-----------------------------------|----------------------------|-------------------------|
|          | 📜 Shop 👌 My Carts and Orders 🤌 Open My Active Shopping Cart 🗢 👌 Summary - 54081200 - Draft Requisition                                                                                                    |                   |                                 |                                |       |                                                          |                                   |                            | 🗂 Logout                |
|          | Procurement Department                                                                                                    | Optional Approval | 🧭 General                       | Shipping And Purchase<br>Order | Codes | Internal Notes and<br>Attachments                        | External Notes and<br>Attachments | Silling A Final Review     | Assign Cart             |
| '⊠<br>11 | <ul> <li>Return to shopping cart</li> <li>Almost ready to go! The list below needs to be addressed before the request can be submitted.</li> <li>The form "Meeting and Entertainment Payment Request Form" is incomplete or has errors. Open the form and correct the errors.</li> </ul> |                   |                                 |                                |       |                                                          |                                   |                            | Continue Shopping       |
|          | Requisition         PR Approvals         PO Line Preview         Comments         Attachments         History           Summary         hipping And Purchase Order         Accounting Codes         Billing         Miscellaneous Information         Asset Management                   |                   |                                 |                                |       |                                                          |                                   |                            |                         |
|          | Hide header                                                                                                    | Pro               | curement Departr                | nent                           | ?     |                                                          | val                               | Hide value descriptions    |                         |
|          |                                                                                                    | Procu             | rement Dept Code                |                                | edit  | Requisition Pre-Approver                                 | Ad Hoc Approver 1                 | Ad Hoc Approver 2          | 2 edit                  |
|          |                                                                                                    | M_DO-Co           | 122119<br>entral-OR-CP Flow-Thr | J                              |       | no value                                                 |                                   |                            |                         |
|          | General                                                                                                    |                   |                                 | ?                              |       | Shipping And Purchas                                     | ?                                 |                            |                         |
|          |                                                                                                    |                   | Cart Name                       |                                | edit  | Ship To                                                  |                                   |                            | edit                    |
|          |                                                                                                    | 2014-             | 09-10 SF620009 01               |                                |       | Attn: SIMON SCHUSTER<br>3333 California St<br>Laurel Hts |                                   |                            |                         |
|          | Requester                                                                                                    |                   | Prepared for                    | Review Before P                | edit  | 105<br>San Francisco, CA 94118                           |                                   |                            |                         |
|          | SIMON SCHUS                                                                                                    | STER SI           | MON SCHUSTER                    |                                |       | United States                                            |                                   |                            |                         |
|          | Buyer Nam                                                                                                    | e                 | Buyer Email                     | Buyer Phone                    | edit  | Delivery Options                                         |                                   | Paguastad Dalivany Data    | edit                    |
|          | no value                                                                                                    |                   |                                 |                                |       | Best Carrier-Best                                        | Way                               | no value                   |                         |
| *        |                                                                                                    |                   |                                 |                                |       |                                                          |                                   |                            | View/edit by line item  |

Under the Summary tab, you will see the optional Approval section.

Click the "edit" button.

J.

| ñ  | 💯 BearBuy                                                                                                    | SIMON SCHUSTER 🔻 🔺 Action Items Notifications 📜 300.00 USD 🤤                                                                                                    |  |  |  |
|----|----------------------------------------------------------------------------------------------------|----------------------------------------------------------------------------------------------------|--|--|--|
| 1  | Shop My Carts and Orders Open My Active Shopping Cart 🗢 Summary - 54081200 - Draft Requisition                                | Diogou                                                                                                    |  |  |  |
| 1  | Procurement Optional Shipping And Purchase Accounting Codes                                                                   | <ul> <li>Internal Notes and<br/>Attachments</li> <li>External Notes and<br/>Attachments</li> <li>Billing</li> <li>Final<br/>Review</li> <li>Assign Cart</li> </ul> |  |  |  |
|    | Mozilla Firefox                                                                                                    | 🕘 Return to shopping cart 🗉 Continue Shopping                                                                                                    |  |  |  |
| 1  | https://solutions.sciquest.com/apps/Router/CFValueSearchPopup?Cfld=10209698cCallback=setCfValue8cCfContext=CfVa  Close  Close | can be submitted.<br>ors. Open the form and correct the errors.                                                                                                    |  |  |  |
|    | Value (Code) Description schuster                                                                                             | set Management 🚇 ?                                                                                                    |  |  |  |
|    | (Name)                                                                                                    | Hide value description                                                                                                    |  |  |  |
|    | Search                                                                                                    | ? Additional Approvals ? X                                                                                                    |  |  |  |
|    |                                                                                                    | Requisition Pre-Approver Ad Hoc Approver 1 Ad Hoc Approver 2                                                                                                    |  |  |  |
|    |                                                                                                    | Select from all values Select from all values                                                                                                    |  |  |  |
|    | 2                                                                                                    | ?<br>Save Cancel                                                                                                    |  |  |  |
|    |                                                                                                    | Attn: SIMON SCHUSTER<br>3333 California St<br>Laurel Hts<br>105<br>San Francisco, CA 94118<br>Valued States                                                        |  |  |  |
|    |                                                                                                    | edit Delivery Options edit                                                                                                    |  |  |  |
|    | noi vetue                                                                                                    | Best Carrier-Best Way no volte                                                                                                    |  |  |  |
| 00 |                                                                                                    |                                                                                                    |  |  |  |

1. The additional Approvals box will appear. Click "Select from all values..." and

2. The Custom Field Search box will appear. Type the name of the adhoc approver and click the "Search" button.

| ñ  | SIMON SCHUSTER - * Action Items Notifications 📱 300.00 USD 🔍                                                                                                    |  |  |  |  |  |  |  |
|----|----------------------------------------------------------------------------------------------------|--|--|--|--|--|--|--|
| 1  | Shop My Carts and Orders Open My Active Shopping Cart 🗢 Summary - 54081200 - Dreft Requisition                                                                                                    |  |  |  |  |  |  |  |
| ۲  | Procurement<br>Department       Optional<br>Approval     General     Shipping And Purchase<br>Order     Accounting<br>Codes     Internal Notes and<br>Attachments     External Notes and<br>Attachments     Internal Notes and<br>Attachments     Internal Notes and<br>Attachm                                                                                                    |  |  |  |  |  |  |  |
| 2  | Return to shopping cart      Continue Shopping     Mozilla Firefox                                                                                                    |  |  |  |  |  |  |  |
| Ĥ  | https://solutions.sciquest.com/apps/Router/CFValueSearchPopup     Open the form and correct the errors.                                                                                                    |  |  |  |  |  |  |  |
|    | Click to filter search results ?                                                                                                    |  |  |  |  |  |  |  |
|    | Results Per Page 20 Values Found 1 Page 1 of 1 ? / Optional Approval ?                                                                                                    |  |  |  |  |  |  |  |
|    | Value (Code) Description (Name)                                                                                                    |  |  |  |  |  |  |  |
|    | Sheat of the second second |  |  |  |  |  |  |  |
|    | Attn: SIMON SCHUSTER<br>3333 California St<br>Laurel Hts<br>105<br>San Francisco, CA 94118<br>United States                                                                                                    |  |  |  |  |  |  |  |
| đđ | Delivery Options     edit       Ship Via     Requested Delivery Date       Best Carrier-Best Way     Marceletee                                                                                                    |  |  |  |  |  |  |  |

The adhoc approver's info will appear. Now click on the "select" button.

Repeat these steps for Ad Hoc Approver 2, but add Denise Lau's name. Click Save

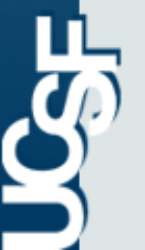

Please note that the Requisition Pre-Approver field should be left blank

| ñ                                                                                                    | 🚾 BearBuy                                                                                                    |      | SIMON SCHUSTER 🔻 🔺 A              | ction Items   Notifications   🖡                               | 300.00 USD   <b>Q</b>                                  |                         |  |  |
|----------------------------------------------------------------------------------------------------|----------------------------------------------------------------------------------------------------|------|-----------------------------------|---------------------------------------------------------------|--------------------------------------------------------|-------------------------|--|--|
|                                                                                                    | 🐂 Shop 👌 My Carts and Orders 👌 Open My Active Shopping Cart 🗢 👌 Summary - 54081200 - Draft Requisition                                                                                                    |      |                                   |                                                               |                                                        |                         |  |  |
|                                                                                                    | Procurement Optional General General General Order Accounting And Purchase Codes                                                                                                    | ıg   | Internal Notes and<br>Attachments | External Notes and<br>Attachments                             | Billing A Final<br>Review                              | Assign Cart             |  |  |
|                                                                                                    |                                                                                                    |      |                                   |                                                               | Return to shopping cart                                | Continue Shopping       |  |  |
| 1                                                                                                    | Almost ready to go! The list below needs to be addressed before the request can be submitted.  The form "Meeting and Entertainment Payment Request Form" is incomplete or has errors. Open the form and correct the errors.  Requisition PR Approvals PO Line Preview Comments Attachments History |      |                                   |                                                               |                                                        |                         |  |  |
| Summary Shipping And Purchase Order Accounting Codes binning Miscenaneous information Asset Management |                                                                                                    |      |                                   |                                                               |                                                        | Hide value descriptions |  |  |
|                                                                                                    | Procurement Department                                                                                                    | ?    |                                   | ?                                                             |                                                        |                         |  |  |
|                                                                                                    | Procurement Dept Code                                                                                                    | edit | Requisition Pre-Approver          | Ad Hoc Approver 1                                             | Ad Hoc Approver 2                                      | edit                    |  |  |
|                                                                                                    | 122119<br>M_DO-Central-OR-CP Flow-Thru                                                                                                    |      | no value                          | SF620009<br>Simon R. Schuster M_DO-Central-<br>OP-Admin Units | SF652524<br>Denise H. Lau M_DO-Centr<br>OP-Admin Units | al-                     |  |  |
|                                                                                                    |                                                                                                    |      |                                   |                                                               |                                                        |                         |  |  |

You will now see the adhoc approvers listed in the Summary Tab.

Once you are satisfied that all the required documents needed for exceptional approval are attached, click the "Assign Cart" button.

Please Note that the supplemental form is now <u>NOT</u> required.

Assign Cart button sends the report to the approver within your department. After the final department approver, the report it will *automatically* route to the adhoc approvers AP will receive the report after Ad hoc Approver 2 approves the report. See next slide.

At each step the requester and all department control points can receive email notifications.

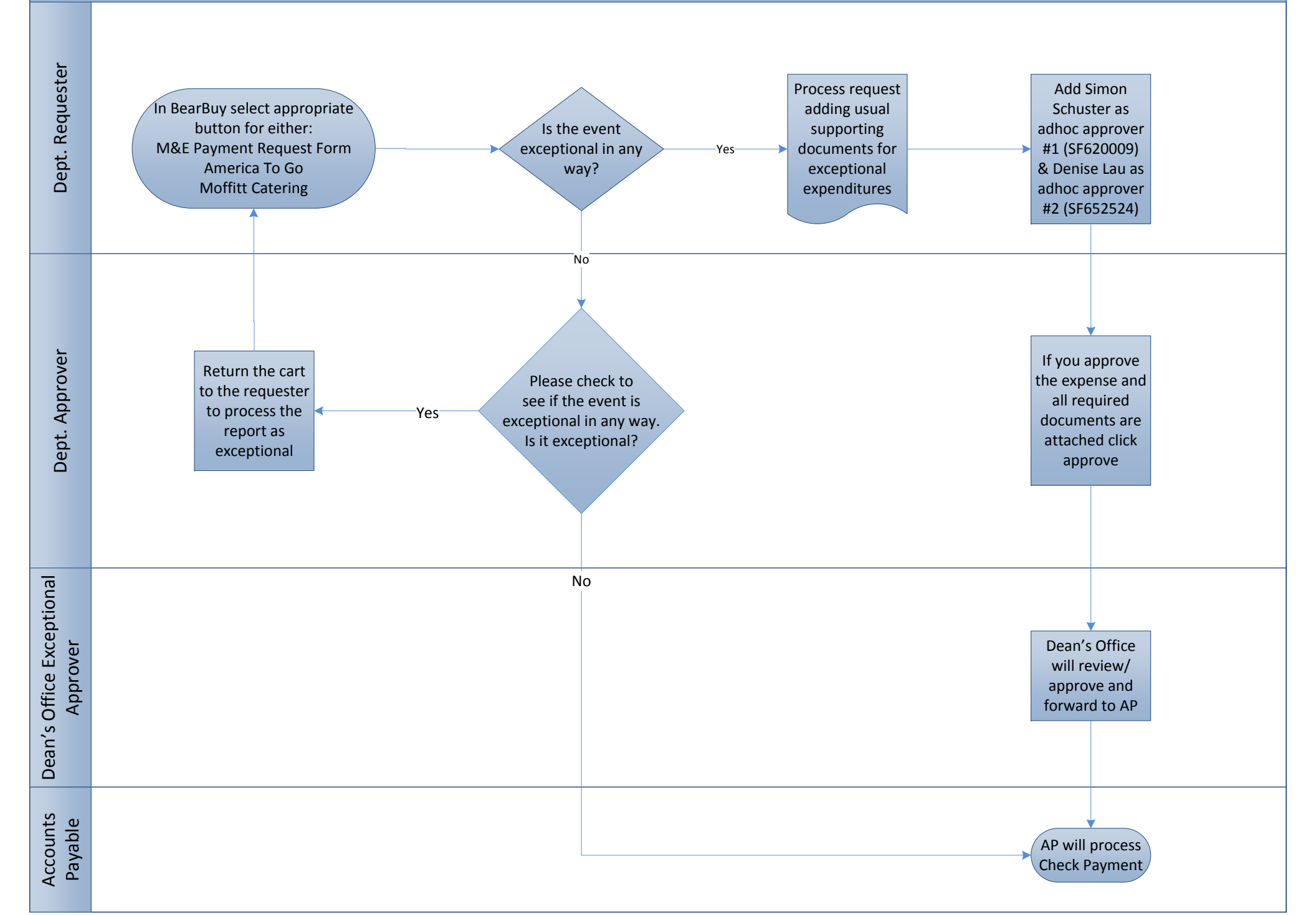